<u>Audacity</u> est un logiciel de traitement sonore gratuit.

Il permet d'enregistrer, de jouer, d'importer et d'exporter des données en plusieurs formats dont « WAV », « OGG » et « MP3 ». Vous pourrez traiter vos sons avec les commandes « Couper », « Copier » et « Coller » (avec annulations illimitées), combiner les pistes et ajouter des effets à vos enregistrements. Audacity intègre également un éditeur d'enveloppe de volume et permet l'analyse du son, grâce à l'affichage paramétrable de spectrogrammes. Le logiciel intègre certains effets spéciaux tels l'amplification des basses, l'élimination du bruit, Wahwah et permet l'utilisation de plugiciels VST et LADSPA.

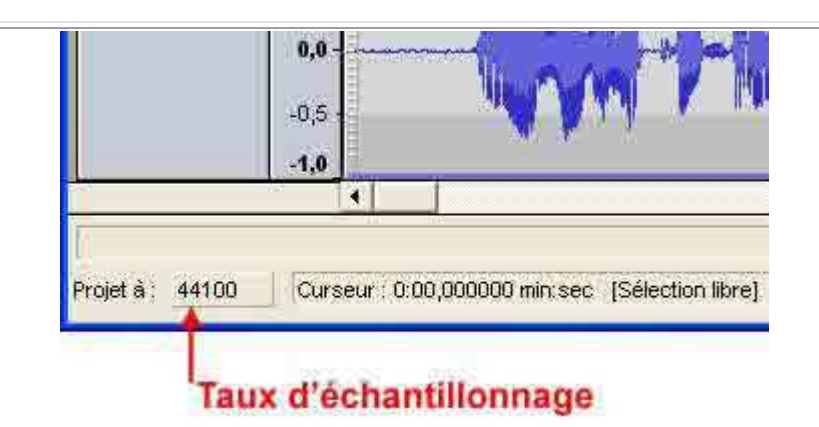

Éditeur musical multipistes Audacity permet de travailler le son des fichiers audio dans les moindres détails.

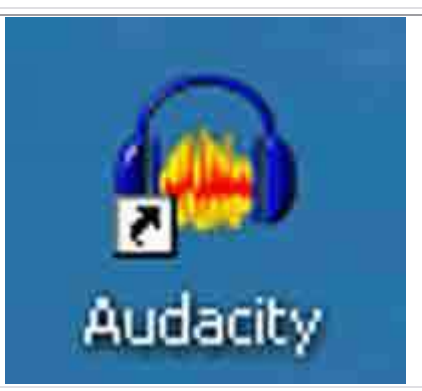

Les outils :

La fenêtre :

L'interface du logiciel présente six boutons surdimensionnés :

| outils                                             | de sélection et d'éc | outils de transport<br>dition | wue-midtre  | volume d          | volume d'anregia   | sélection de<br>frement | a source |
|----------------------------------------------------|----------------------|-------------------------------|-------------|-------------------|--------------------|-------------------------|----------|
| (                                                  | 1                    |                               |             |                   | सम्ब ग <b>ि</b> ठा | 17 /0 m-                | 3        |
| a piete<br>a piete<br>rolume<br>fe la piste<br>pan |                      |                               | <b>P-10</b> | ****              | 111111+            | * *                     | () ·> ł  |
| one<br>Eidentification<br>le la piste              | 2 2 6                |                               | P 12        | a- <b>[-] +</b> - | iltint             | <b>}</b>                |          |

Pour la lecture, on peut soit appuyer sur le « **Triangle vert** », soit sur la « **Barre espace** ». l'avantage de la « **Barre espace** » c'est qu'on lance la piste et on l'arrête également en appuyant sur cette barre.

Le curseur revient alors à son point de départ. Comme quand on appuie sur le « **Carré jaune** = stop » et retour à la case départ. Si on appuie sur le bouton avec deux traits, bouton « **Pause** », le curseur reste à l'endroit de l'arrêt.

Attention, lorsque la lecture de la bande est en « **Pause** », on ne peut pas agir sur le son. Aucun outil ne fonctionne. Il faut avoir stoppé le déroulement pour libérer les outils et par exemple, sélectionner une partie de la bande son.

A droite de cette fenêtre se trouve les « **Vumètres** » à barre : Le premier est le « **Vumètre** » de lecture dont le potentiomètre est vert :

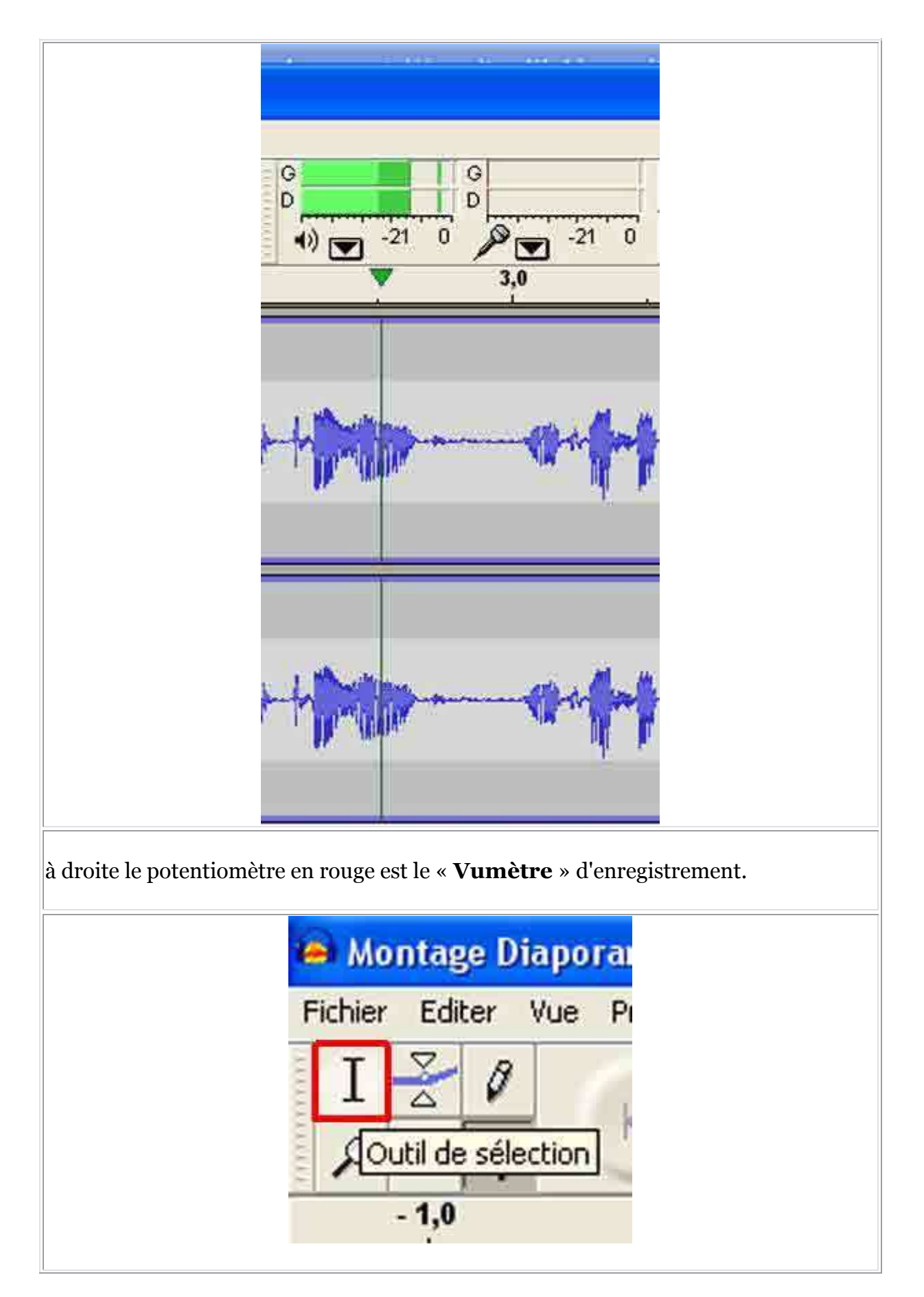

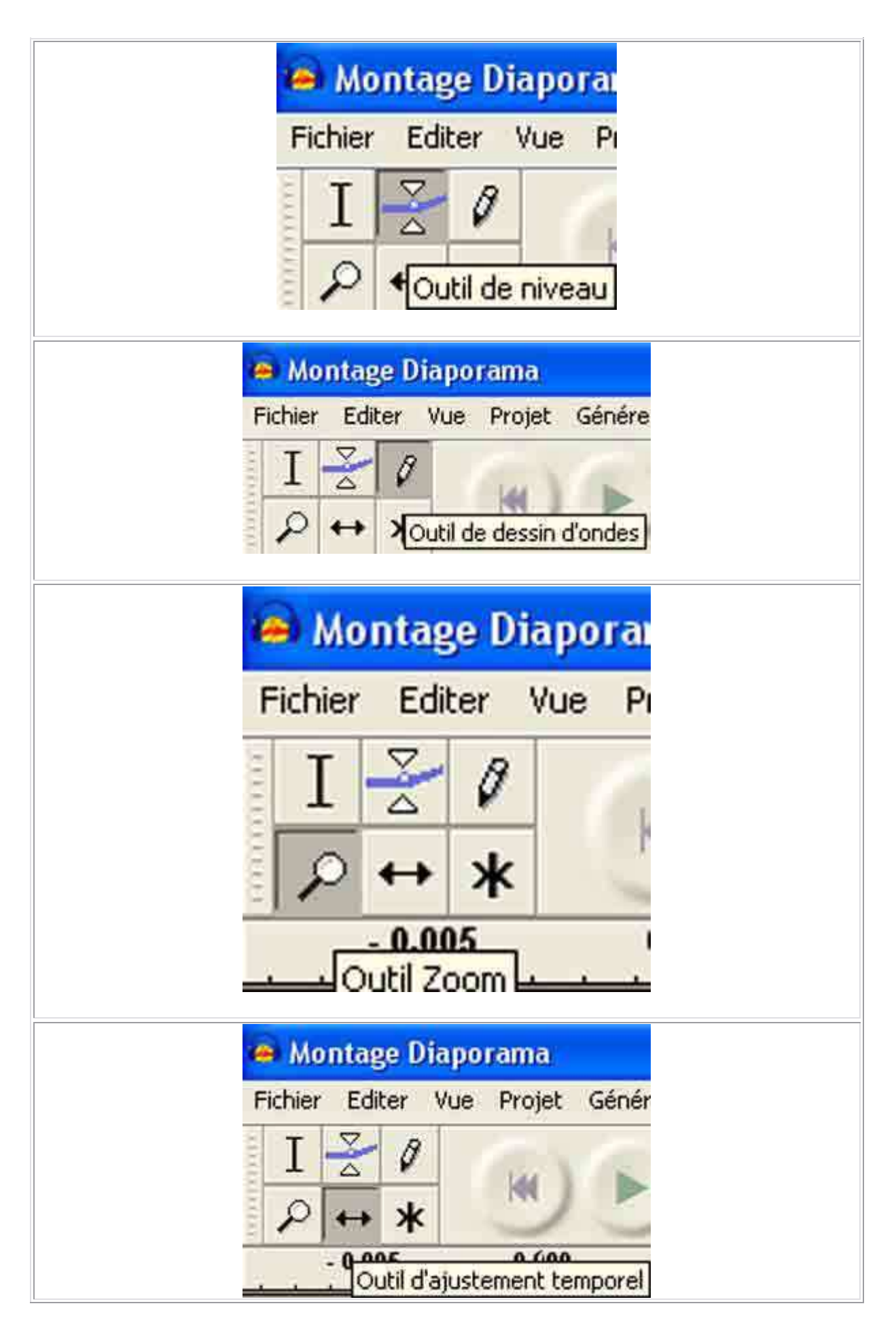

|                      | Hichier | ntage D<br>Editer | <mark>iapo</mark><br>Vue | rama<br>Projet       | Gé   | <br> |
|----------------------|---------|-------------------|--------------------------|----------------------|------|------|
|                      | I<br>P  | <u>∑</u> Ø<br>↔ * |                          | -                    | 1    |      |
|                      |         | 0,005             | Mode                     | 0.(100<br>multi outi | is - |      |
| Les différentes comm | andes : |                   |                          |                      |      |      |
| « Fichier » :        |         |                   |                          |                      |      |      |

| Fichier | Editer     | Vue     | Projet    | Générer | Effet  | Ana |
|---------|------------|---------|-----------|---------|--------|-----|
| Nou     | veau       |         |           |         | Ctrl+N |     |
| Ouv     | rir        |         |           |         | Ctrl+O |     |
| Fern    | ner        |         |           |         | Ctrl+W |     |
| Enre    | gistrer le | e proje | t         |         | Ctrl+S |     |
| Enre    | gistrer le | e proje | t sous    |         |        |     |
| Expo    | orter en ' | WAV     |           |         |        |     |
| Expu    | arter la s | électio | n en WA   | Verr    |        |     |
| Expo    | orter com  | nme Mi  | 93        |         |        |     |
| Expo    | orter la s | électio | n en MPC  | 5.m     |        |     |
| Expo    | orter com  | nme Ög  | gg Vorbis |         |        |     |
| Exp     | arter la s | électio | n en Og   | Vorbis  |        |     |
| Expe    | rter les   | mariqu  | eurs      |         |        |     |
| Expo    | ort Multip | de      |           |         |        |     |
| Page    | e Setup    | •       |           |         |        |     |
| Print   | ***        |         |           |         |        |     |
| Préf    | érences.   | x.      |           |         | Ctrl+P |     |
| Quit    | ter        |         |           |         |        |     |

Choisir « **Préférence** » dans le menu « **Fichier** » :

Dans l'onglet « **E/S Audio** », on peut choisir le nombre de pistes à enregistrer dans « **Canaux** ».

| /S audio Qualité                                                                | i   Formats de fichier   Spectrogra | mmes   Répertoires   Interface   ( | Clavier   Souris |
|---------------------------------------------------------------------------------|-------------------------------------|------------------------------------|------------------|
| Périphérique :                                                                  | Mappeur de sons Microsoft - Dut     | put                                |                  |
| Enregistrement                                                                  |                                     |                                    |                  |
| Périphérique :                                                                  | Mappeur de sons Microsoft - Inp     | ut                                 | •                |
| Canaux: 1 (M                                                                    | (ono)                               |                                    |                  |
| Lire les aut 2 (S                                                               | téréo)                              |                                    |                  |
| Software P 4<br>5<br>6<br>7<br>8<br>9<br>10<br>11<br>12<br>13<br>14<br>15<br>16 |                                     | Annuer                             | UN               |
|                                                                                 |                                     |                                    |                  |

| E/S audio  | Qualité        | formats de l | fichier   Sp | ectrogram  | mes   Rép    | ertoires | Interface   | Clavier | Souris |
|------------|----------------|--------------|--------------|------------|--------------|----------|-------------|---------|--------|
| Fréquence  | e d'échantille | innage par i | défaut :     | 44100 Hz   | 441          | 00       |             |         |        |
| Format d'é | ichantillonna  | ge par défa  | iut : 32-b   | it float 💌 | I            |          |             |         |        |
| Convertise | eur d'échan    | tillonnage e | n temps ré   | el : Inter | polation ra  | pide     | -           |         |        |
| Convertiss | eur d'échan    | tillonnage d | e haute qu   | alité : Tr | iterpolation | de haut  | e qualité _ | -       |        |
| Lissage er | n temps réel   | Aucun        |              |            |              |          |             |         |        |
| Lissage de | e haute qual   | té. Triang   | gle 💌        |            |              |          |             |         |        |
|            |                |              |              |            |              |          |             |         |        |
|            |                |              |              |            |              |          |             |         |        |
|            |                |              |              |            |              |          |             |         |        |
|            |                |              |              |            |              |          | Annul       | a   [   | OK     |
|            |                |              |              |            |              |          |             | 24 10   |        |

| Lors de l'importation de f<br>Faire une copie du fi<br>Lecture directe denu | chiers audio non compressés<br>chier avant d'éditer (plus sûr)<br>is le fichier original (plus rapide | 1 |                                                                                                    |
|-----------------------------------------------------------------------------|----------------------------------------------------------------------------------------------------|---|----------------------------------------------------------------------------------------------------|
| Format d'exportation nor                                                    | compressé                                                                                             |   |                                                                                                    |
| WAV (Microsoft 16 bit F                                                     | PCM)                                                                                                  |   |                                                                                                    |
| WAV (Microsoft), Signed                                                     | 16 bit PCM                                                                                            |   |                                                                                                    |
| Réglage de l'exportation                                                    | 066                                                                                                   |   |                                                                                                    |
| Qualité OGG : 5 0                                                           | j                                                                                                    |   | 10                                                                                                    |
| nitialisation de l'exportat                                                 | on MP3                                                                                                |   |                                                                                                    |
| Version de la librairie MF                                                  | 3 : LAME v3.96                                                                                        |   | Chercher la librairie                                                                                                    |
| Débit :                                                                     | 128 -                                                                                                 |   | <b>Nation of Billion of Sector Of Sector Of Sect</b> |
|                                                                             |                                                                                                    |   |                                                                                                    |
|                                                                             |                                                                                                    |   |                                                                                                    |
|                                                                             |                                                                                                    | A | nnuler OK                                                                                                    |
|                                                                             |                                                                                                    |   | and a street                                                                                                    |

| Préférences d'Audacity                                                                                                    |
|----------------------------------------------------------------------------------------------------|
| E/S audio   Qualité   Formats de fichier Spectrogrammes   Répertoires   Interface   Clavier   Souris  <br>Taille FFT<br>C <u>64 - bande plus large</u><br>C 128<br>C 256 - par défaut<br>C 512<br>C 1024<br>C 2048<br>C 4096 - bande plus étroite |
| T Niveaux de gris Fréquence maximum (Hz):                                                                                                    |
| Annuler DK                                                                                                    |
| <b>Répertoires</b> » : On peut choisir le dossier pour les enregistrements temporaires.                                                                                                    |

| 5 audio   Qualité  <br>Répertoire Tempora | Formats de fichier   Spec<br>ire | trogrammes R | épertoires  | Interface   ( | Clavier   S | Souris |
|-------------------------------------------|----------------------------------|--------------|-------------|---------------|-------------|--------|
| Emplacement :                             | DOCUME~1\ADMINI~1\               | LOCALS~1\Te  | mp\audacity | _1_2_temp     | Cho         | isir   |
| Espace libre : 5,7                        | GB                               |              |             |               |             |        |
|                                           |                                  |              |             |               |             |        |
|                                           |                                  |              |             |               |             |        |
|                                           |                                  |              |             |               |             |        |
|                                           |                                  |              |             |               |             |        |
|                                           |                                  |              |             |               |             |        |
|                                           |                                  |              |             |               |             |        |
|                                           |                                  |              |             |               |             |        |
|                                           |                                  |              |             |               |             |        |
|                                           |                                  |              |             |               |             |        |
|                                           |                                  |              |             |               |             |        |
|                                           |                                  |              |             |               |             |        |
|                                           |                                  |              |             |               |             |        |

| /S audio   Qualité   Formats de fichier                                                                                                    | Spectrogrammes                                                            | Répertoires | Interface Clavi | ier Souris |
|----------------------------------------------------------------------------------------------------|---------------------------------------------------------------------------|-------------|-----------------|------------|
| Défilement auto de la piste pendant la                                                                                                    | lecture                                                                   |             |                 |            |
| Toujours autoriser la pause.                                                                                                    | - 14 19 19 19 19 19 19 19 19 19 19 19 19 19                               |             |                 |            |
| Actualiser le spectrogramme pendant                                                                                                    | la lecture                                                                |             |                 |            |
| Activer la barre d'édition                                                                                                    |                                                                           |             |                 |            |
| Activer la barre de mixage                                                                                                    |                                                                           |             |                 |            |
| Enable Meter Toolbar                                                                                                    |                                                                           |             |                 |            |
| Quitter Audacity à la fermeture de la d                                                                                                    | lemière fenêtre                                                           |             |                 |            |
| Ajustement de la sélection par glissem                                                                                                    | ient gauche/droite                                                        |             |                 |            |
| Activer l'ergonomie des boutons magr                                                                                                    | nétophone                                                                 |             |                 |            |
| angage : Français                                                                                                    |                                                                           |             |                 |            |
| <ul> <li>-36 dB (pour edition de grande amp<br/>-48 dB (étendue PCM en échantillo<br/>-96 dB (étendue PCM en échantillo<br/>-120 dB (limite approximative de l'ar<br/>-145 dB (étendue PCM en échantil</li> </ul> | innage 8 bits)<br>innage 16 bits)<br>udition humaine)<br>Ionnage 24 bits) |             |                 |            |
|                                                                                                    |                                                                           |             | Annuler         | ОК         |
|                                                                                                    |                                                                           |             | 1.0             |            |
|                                                                                                    |                                                                           |             |                 |            |

| Command                                                                                                    | Combinaison de to                    |           |   |
|----------------------------------------------------------------------------------------------------|--------------------------------------|-----------|---|
| Nouveau<br>Ouvrir,<br>Fermer<br>Enregistrer le projet                                                                                                    | Ctrl+N<br>Ctrl+O<br>Ctrl+W<br>Ctrl+S |           |   |
| Enregistrer le projet sous<br>Export As<br>Export Selection As<br>Exporter comme MP3<br>Exporter la sélection en MP3<br>Exporter comme Ogg Vorbis<br>Exporter la sélection en Ogg Vorbis<br>Exporter les marqueurs<br>Export Multiple<br>Page Setup<br>Print<br>Préférences | Ctrl+P                               |           |   |
| Modifier<br>Réglages par défaut Enregistrer.                                                                                                    | Effacer<br>Charger                   |           |   |
|                                                                                                    |                                      | Annuler 0 | ĸ |

| Nouveau                                 | Ctrl+N  |
|-----------------------------------------|---------|
| Ouvrir                                  | Ctrl+O  |
| Fermer                                  | Ctrl+W  |
| Enregistrer le projet                   | Ctrl+S  |
| Enregistrer le projet sous              |         |
| Export As                               |         |
| Export Selection As                     |         |
| Exporter comme MP3                      |         |
| Exporter la sélection en MP3            |         |
| Exporter comme Ogg Vorbis               |         |
| Exporter la sélection en Ogg Vorbis     |         |
| Exporter les marqueurs                  |         |
| Export Multiple                         |         |
| Page Setup                              |         |
| Print                                   |         |
| Préférences                             | Ctrl+P  |
| Quitter                                 |         |
|                                         |         |
| Annuler                                 | Ctrl+2  |
| Refaire                                 | Ctrl+Y  |
| Couper                                  | Ctrl+X  |
| Copier                                  | Ctrl+C  |
| Coller                                  | Ctrl+V  |
| Ne garder que la sélection              | Ctrl+T  |
| Effacer                                 | Ctrl+K  |
| Silence                                 | Ctrl+L  |
| Séparer                                 | 10000 ( |
| Dupliquer                               | Ctrl+D  |
| Tout sélectionner                       | Ctrl+A  |
| Du début jusqu'au curseur               |         |
| Du curseur à la fin                     |         |
| Rechercher les croisements avec le zéro | Z       |
| Enregistrer la sélection                |         |
| Restaurer la sélection                  |         |
| Curseur en début de piste               |         |

| Curseur en fin de piste          |            |
|----------------------------------|------------|
| Curseur au début de la sélection |            |
| Curseur à la fin de la sélection |            |
| par bloc                         |            |
| libre                            |            |
| Zoom avant                       | Ctrl+1     |
| Zoom Normal                      | Ctrl+2     |
| Zoom arrière                     | Ctrl+3     |
| Ajuster à la fenêtre             | Ctrl+F     |
| Ajuster verticalement            | Ctrl+Maj+F |
| Zoomer sur la sélection          | Ctrl+E     |
| Historique                       |            |
| Tracer le spectre                |            |
| Barre de contrôle flottante      |            |
| Lire une seconde                 | 1          |
| Lire jusqu'à la sélection        | В          |
| Lecture en boucle                | L          |

| Lecture en boucle                  | Maj+Barre d'espace |
|------------------------------------|--------------------|
| Retour au début                    | Début              |
| Aller à la fin                     | Fin                |
| Sélectionner depuis le début       | Maj.t+Début        |
| Sélectionner jusqu'à la fin        | Maj.+Fin           |
| Touche d'effacement                | Retour arrière     |
| Touche d'effacement2               | Supprimer          |
| Curseur gauche                     | Gauche             |
| Curseur droite                     | Droite             |
| Etendre la sélection à gauche      | Maj+Gauche         |
| Etendre la sélection à droite      | Maj+Droite         |
| Réduire la sélection à gauche      | Ctrl+Maj+Droite    |
| Réduire la sélection à droite      | Ctrl+Maj+Gauche    |
| Barre d'édition flottante          |                    |
| Barre de mixage flottante          |                    |
| Float Meter Toolbar                |                    |
| Importer Audio                     | Ctrl+I             |
| Importer Les marqueurs             |                    |
| Importer MIDI                      |                    |
| Importer des données Raw           |                    |
| Editer les Tags ID3                |                    |
| Mix Rapide                         |                    |
| Nouvelle piste Audio               |                    |
| Nouvelle piste Stéréo              |                    |
| Nouvelle piste de marqueurs        |                    |
| Nouvelle piste de Temps            |                    |
| Supprimer la(les) piste(s)         |                    |
| Ajouter un marqueur à la sélection | Ctrl+B             |
| Add Label At Playback Position     | Ctrl+M             |

| Outil               | Commande                       | Boutons                      |  |
|---------------------|--------------------------------|------------------------------|--|
| Sélection           | Etablir un point de sélection  | Clic Gauche                  |  |
| Sélection           | Régler la sélection            | Glisser à gauche             |  |
| Sélection           | Etendre la sélection           | Mai + Clic gauche            |  |
| Zoom                | Zoom avant au point            | Clic Gauche                  |  |
| Zoom                | Zoomer sur la sélection        | Glisser à gauche             |  |
| Zoom                | Zoom arrière d'un cran         | Clic droit                   |  |
| Zoom                | Comme glisser à gauche         | Glisser à droite             |  |
| Ajustement temporel | Ajustement temporel            | Glisser à gauche             |  |
| Outil de niveau     | Changer l'amplification        | Glisser à gauche             |  |
| Crayon              | Modifier l'échantillon         | Clic Gauche                  |  |
| Crayon              | Lisser l'échantillon           | Alt + Clic gauche            |  |
| Crayon              | Changer plusieurs échantillons | Glisser à gauche             |  |
| Crayon              | Changer UN seul échantillon :  | Ctrl + glisser à gauche      |  |
| Multi               | Comme l'outil de sélection     | Clic gauche                  |  |
| Multi               | Comme l'outil de sélection     | Glisser gauche               |  |
| Multi               | Comme l'outil zoom             | Clic droit,                  |  |
| Multi               | Comme l'outil zoom             | Glisser avec le bouton droit |  |
| Tout                | Défilement haut/bas            | Molette de souris            |  |
| Tout                | Zoom avant/arrière             | Ctri-Roulette souris         |  |
|                     |                                | Annuler                      |  |

| Editer | Vue      | Projet     | Générer    | Effet     | Analyser | Aic |
|--------|----------|------------|------------|-----------|----------|-----|
| Ann    | uler In  | nporter    |            |           | Ctrl+Z   |     |
| Imp    | ossible  | de refa    | re         |           | Ctrl+Y   |     |
| Cou    | per      |            |            |           | Ctrl+X   |     |
| Сор    | ier      |            |            |           | Ctrl+C   |     |
| Coll   | er       |            |            |           | Ctrl+V   |     |
| Ne     | garder   | que la s   | élection   |           | Ctrl+T   |     |
| Effa   | cer      |            |            |           | Ctrl+K   |     |
| Siler  | nce      |            |            |           | Ctrl+L   |     |
| Sép    | arer     |            |            |           |          |     |
| Dup    | liquer   |            |            |           | Ctrl+D   |     |
| Séle   | ectionn  | er         |            |           |          | ۲   |
| Rec    | herche   | er les cro | isements a | vec le zi | éro Z    | _   |
| Enro   | egistre  | r la sélec | tion       |           |          |     |
| Res    | taurer   | la sélect  | ion        |           |          |     |
| Dép    | lacer le | e curseu   | See        |           |          |     |
| Séle   | ction.   |            |            |           |          | •   |

| Vue | Projet      | Générer       | Effet | Analyser   | Aic |
|-----|-------------|---------------|-------|------------|-----|
| Zo  | om avar     | it            |       | Ctrl+1     |     |
| Zo  | om Norm     | nal           |       | Ctrl+2     |     |
| Zo  | om arriè    | re            |       | Ctrl+3     |     |
| Aj  | uster à la  | a fenêtre     |       | Ctrl+F     |     |
| Aj  | uster vei   | rticalement   |       | Ctrl+Maj+F |     |
| Zo  | omer su     | r la sélectio | n     | Ctrl+E     |     |
| Cł  | noisir le f | ormat         |       |            | •   |
| Hi  | storique.   |               |       |            |     |
| Tr  | acer le si  | pectre        |       |            |     |
| Ba  | arre de co  | ontrôle flot  | tante |            |     |
| Ba  | arre d'édi  | tion flottar  | nte   |            |     |
| Ba  | arre de m   | ixage flott   | ante  |            |     |
| Fl  | oat Mete    | r Toolbar     |       |            |     |

| Projet | Générer       | Effet     | Analyser      | Aide     |   |
|--------|---------------|-----------|---------------|----------|---|
| Imp    | orter Audio   | 6         |               | Ctrl+I   |   |
| Imp    | orter Les m   | arqueu    | rs            |          |   |
| Imp    | orter MIDI.   |           |               |          |   |
| Imp    | orter des d   | onnées    | Raw           |          |   |
| Edito  | er les Tags   | ID3       |               |          |   |
| Mix    | Rapide        |           |               |          |   |
| Nou    | velle piste   | Audio     |               |          |   |
| Nou    | velle piste   | Stéréo    |               |          |   |
| Nou    | velle piste   | de marc   | queurs        |          |   |
| Nou    | velle piste   | de Tem    | os            |          |   |
| Supp   | orimer la(le  | s) piste  | (s)           |          |   |
| Aligr  | ner les pisti | es        |               |          | • |
| Aligr  | her et dépl   | acer le o | urseur        |          | Þ |
| Ajou   | iter un mar   | queur à   | a la sélectio | n Ctrl+B |   |
| Add    | Label At P    | layback   | Position      | Ctrl+M   |   |

| Générer                    | Effet | An |
|----------------------------|-------|----|
| Bruit Bl<br>Silence<br>Son | anc   |    |
| Click Track<br>Pluck       |       |    |

| Eff | et   | Analyser Aide           |        |
|-----|------|-------------------------|--------|
|     | Rép  | oéter le dernier effet  | Ctrl+R |
|     | Am   | plification des basses. | ••     |
|     | Am   | plification             |        |
|     | Cha  | anger la hauteur        |        |
|     | Cha  | anger la vitesse        |        |
|     | Cha  | anger le tempo          |        |
|     | Cor  | mpresseur               |        |
|     | Cor  | nsole Nyquist           |        |
|     | Ech  | 10                      |        |
|     | Ega  | alisation               |        |
|     | Elin | nination du bruit       |        |
|     | Filt | re FFT                  |        |
|     | For  | ndre en fermeture       |        |
|     | For  | ndre en ouverture       |        |
|     | Inv  | erser                   |        |
|     | Inv  | erser sens              |        |
|     | Nor  | maliser                 |        |
|     | Pha  | aser                    |        |
|     | Rép  | oéter                   |        |
|     | Wa   | hwah                    |        |
|     | Cro  | oss Fade In             |        |
|     | Cro  | oss Fade Out            |        |
|     | Del  | ay                      |        |
|     | GVe  | erb                     |        |
|     | Har  | rd Limiter              |        |
|     | Hig  | h Pass Filter           |        |
| 1   | Lov  | v Pass Filter           |        |
|     | SC4  | <del>1</del>            |        |

| « Analyser » :            |                                     |      |  |  |  |  |
|---------------------------|-------------------------------------|------|--|--|--|--|
|                           |                                     |      |  |  |  |  |
|                           | Analyser                            | Aide |  |  |  |  |
|                           | Beat Fi                             | nder |  |  |  |  |
| « Aide » :                |                                     |      |  |  |  |  |
|                           | Aide                                |      |  |  |  |  |
|                           | A propos d'Audacity                 |      |  |  |  |  |
| Choix de l'entrée son « L | ine In » :                          |      |  |  |  |  |
|                           |                                     |      |  |  |  |  |
|                           | Line In                             |      |  |  |  |  |
|                           | Phone Line<br>Microphone<br>Line In |      |  |  |  |  |
|                           | CD Player<br>Stereo Mix<br>Mono Mix |      |  |  |  |  |
| Sur la piste :            |                                     |      |  |  |  |  |

Présentation du logiciel « Audacity »

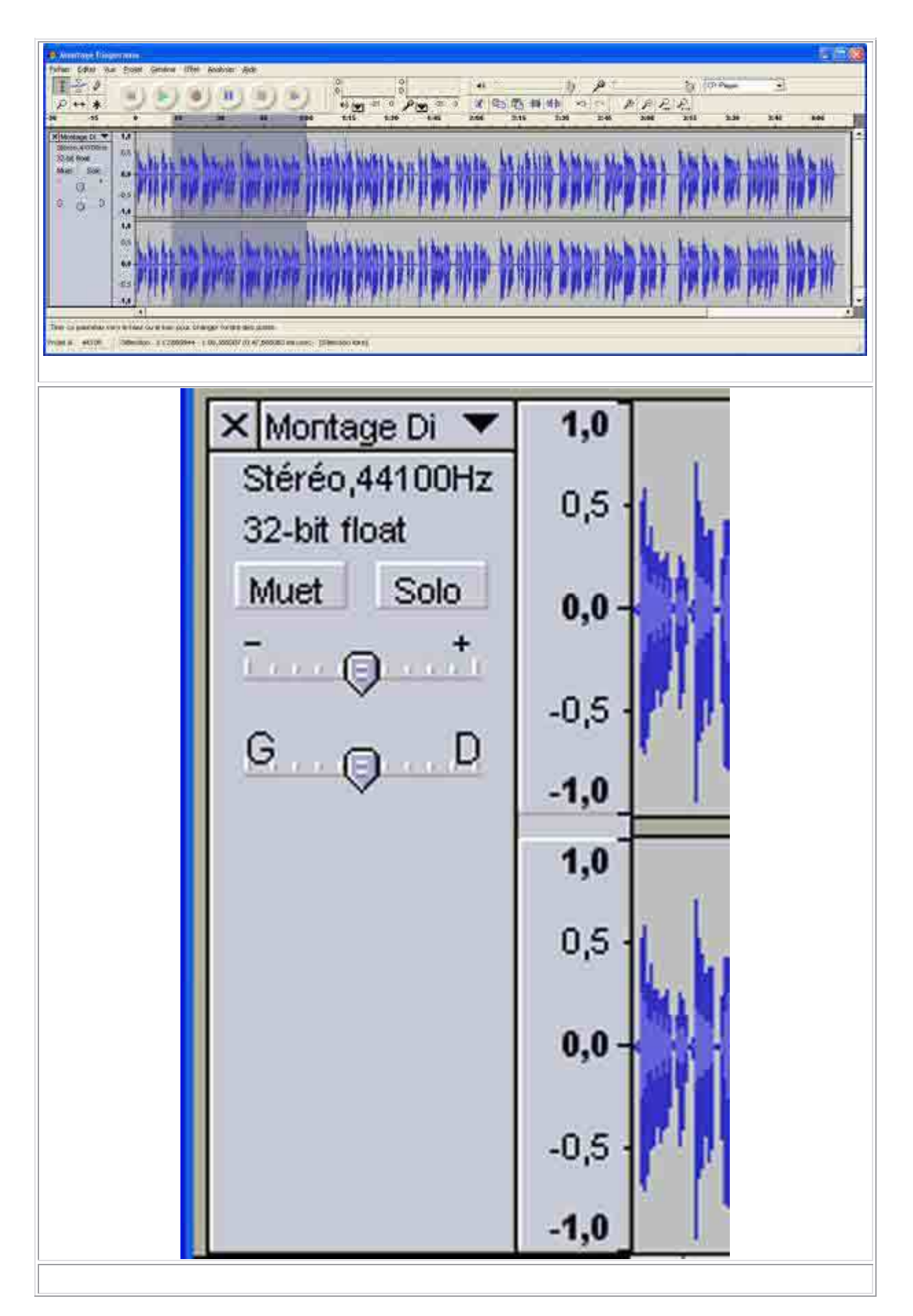

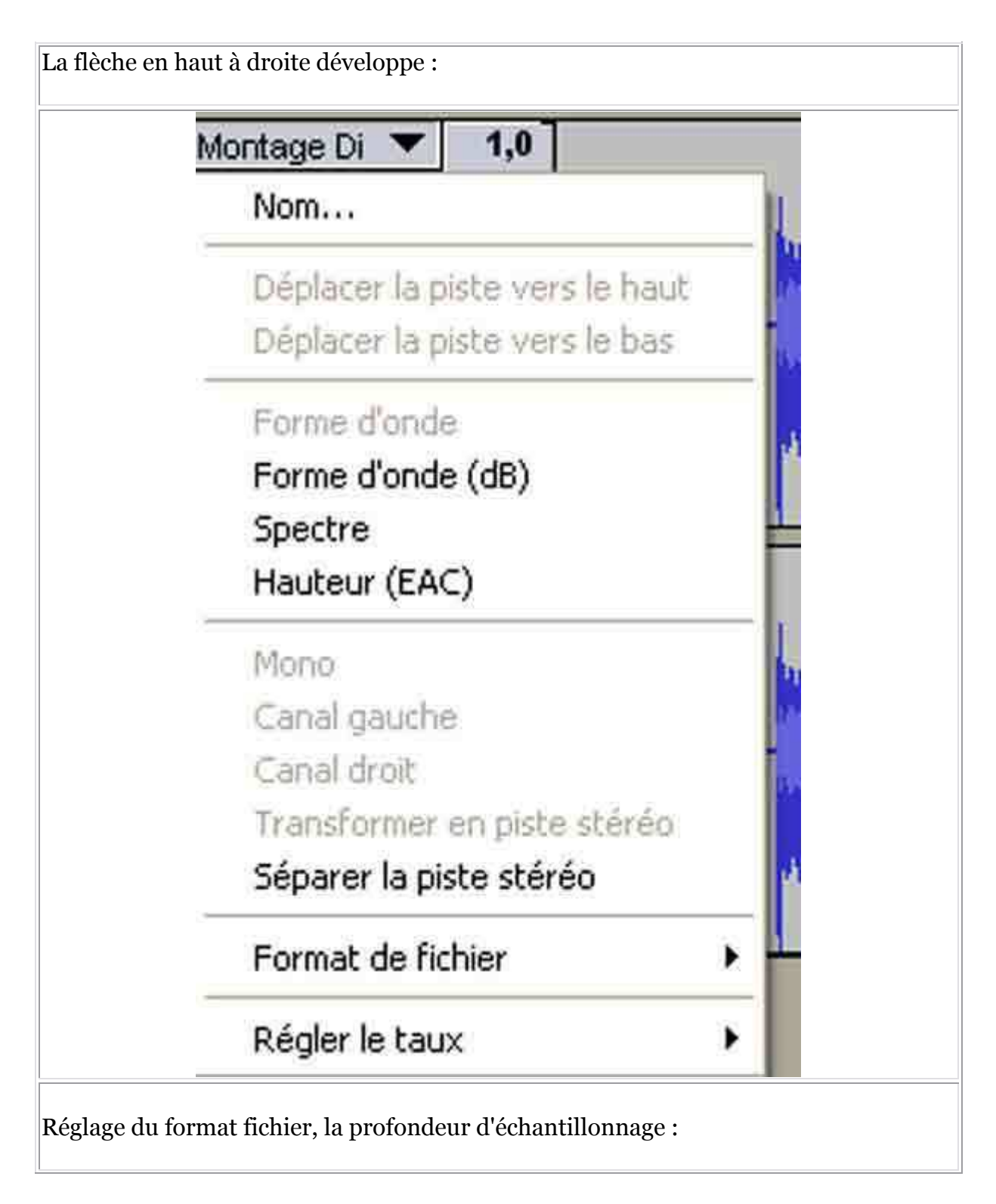

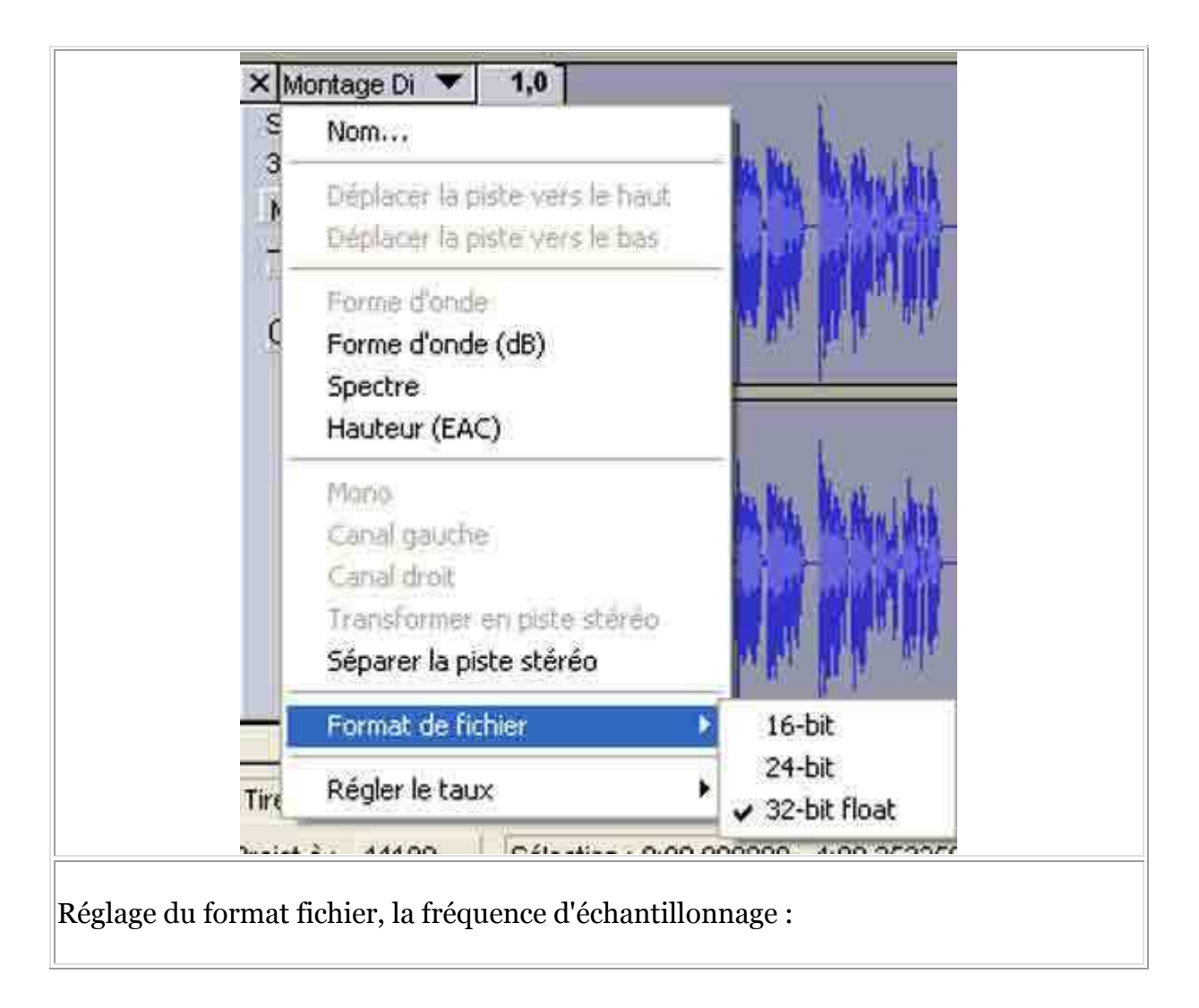

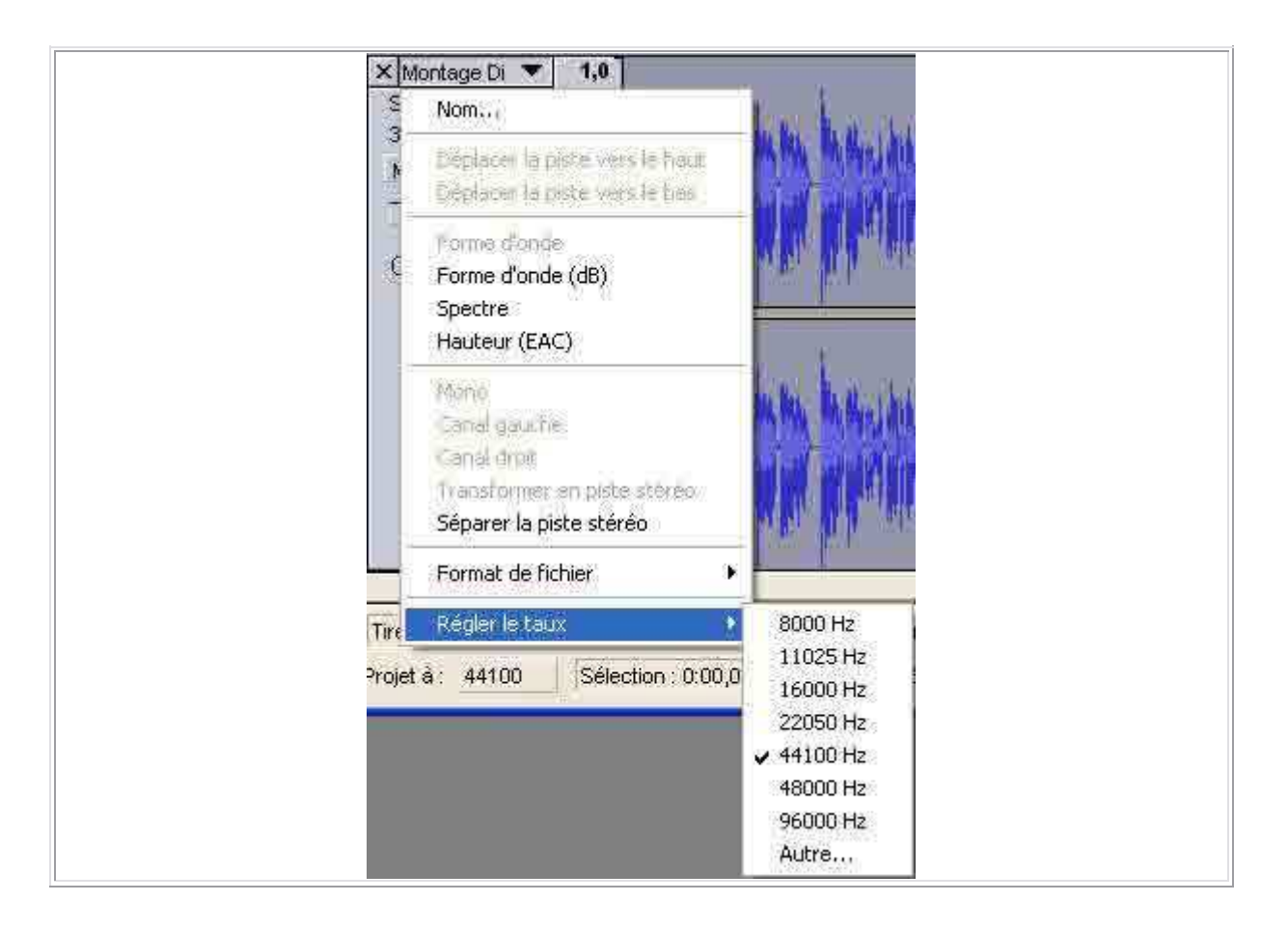